### CSci-5552: Sensing and Estimation in Robotics Introduction to Pioneer Robots

## Organizational Matters

- Undergraduate Robotics Lab: KHKH 1-202
- Need to get access to the lab
- Each team will be assigned a robot/sensor
- Robots are in cages with padlocks
- Re-charge the robots after use

## Hardware

Pioneer robot (Pioneer 3 or Pioneer1)
 Laptop w/ Ubuntu (Login: csci5551 / Password: csci5551)
 Sensor (Laser scanner or Kinnect)

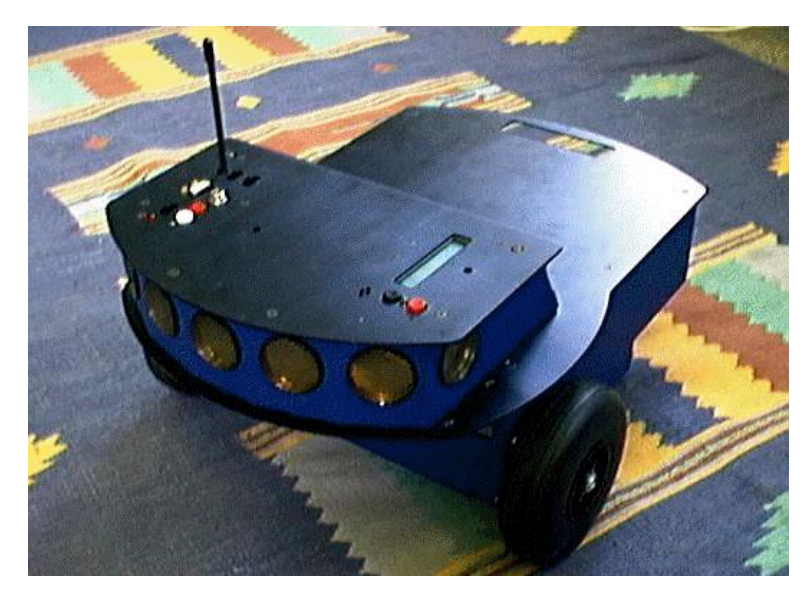

Pioneer 1

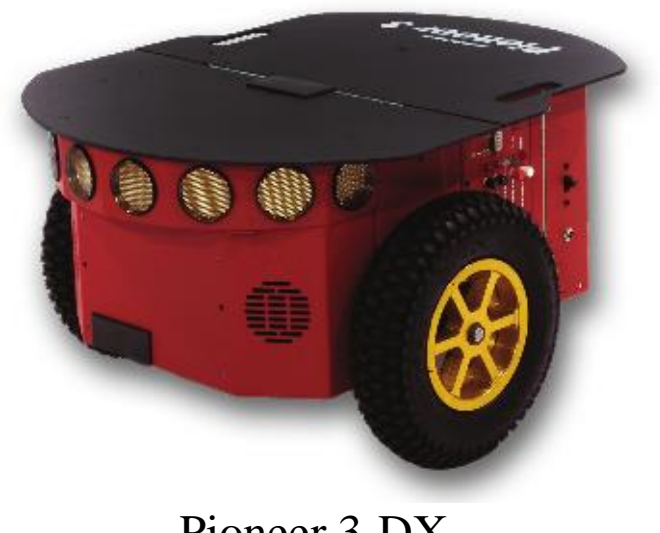

## The Pioneer Robot

## Serial Connection for communication Differential Drive

- □ Control wheel velocities independently
- $\hfill\square$  Max linear velocity 0.7 m/s , Max rotational velocity 140 deg/s

#### □ Sensors

- □ Wheel Encoders, Resolution: 100 ticks/rev
- □ Sonar: 5 in front, 1 on each side
- □ SICK Laser Scanner
- □ Kinect

## SICK Laser Scanner

Measures the distance to objects
Connected via Serial (USB to Serial)
Angular Resolution: 0.5 - 1 deg
Distance Accuracy : +/-15 mm
Range: 1 m - 8 m

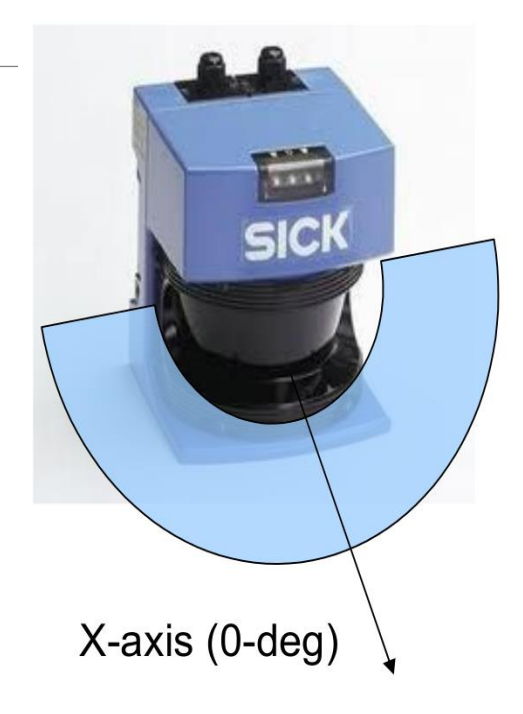

• Notes:

□ Unreliable for distances below 20 cm and near scanner edges (+/- 90 deg)

□ Connect using "Blocking Connect"

## Battery Power

#### Power-on Cycle

- $\hfill\square$  Main power switch controls sensors and robot
- □ Red/White Buttons for Motor Control
- $\hfill\square$  Powering off the hardware at any point is OK

#### Battery Usage

- □ Monitor battery charge from Green/Yellow LED or LCD panel
- □ Do not let charge drop below 11 V (can monitor w/ software)
- $\hfill\square$  Do not forget to turn off robot when finished

#### Charging the Battery

- $\Box$  4 charging stations in the lab
- □ Full charge requires 2-3 hours

## How to Break Your Hardware

#### Pioneers with SICK are Very Top-heavy

- $\Box$  If the robot is unstable, it can turn upside down
- □ Do not stop robot suddenly
- □ Do not operate the robot on an incline
- □ Monitor robot at all times during operation

Be careful when removing the laptop from the robot

## **Robot Programming**

Aria (ActiveMedia Robotics Interface for Application)
 Open source C++ development library enables control and communicate with the robot.

<u>http://www.mobilerobots.com/Software.aspx</u>

#### □ ROS (Robot Operating System)

 $\hfill\square$  A set of software libraries and tools that help you build robot applications.

<u>http://www.ros.org/</u>

## Installing Aria & MobileSim

# Download ARIA and MobileSim from <u>http://robots.mobilerobots.com/wiki/ARIA</u> Follow installation instructions

# After installation, the default directory /usr/local/Aria /usr/local/MobileSim

## Setting The ARIA Environment

#### ARIA Directories

- Main: /usr/local/Aria
- Example: /usr/local/Aria/examples
- Documentation: /usr/local/Aria/docs/index.html

#### Set Environment Variables

□ export LD\_LIBRARY\_PATH = \$LD\_LIBRARY\_PATH: /usr/local/Aria/lib

ARIA should be set to /usr/local/Aria export ARIA=/usr/local/Aria

## Some Aria Methods

#### o void Aria::init()

- □ Performs OS-specific initializations.
- □ MUST be called before any other Aria functions.

#### void Aria::shutdown()

- □ Shutdown all Aria/Process threads
- o void Aria::setKeyHandler(ArKeyHandler \*)
  - □ Sets a key handler function

## Some Aria Methods

void ArRobot::addRangeDevice(ArRangeDevice \*)
 Add a range device object to the current robot
 Sonars and Lasers must be added in this fashion

bool ArRobot::blockingConnect()
 Block until successful robot connection

□void ArRobot::addAction(ArAction \*,int) □Add an ArAction and set its priority

□void ArRobot::run()
□Start the robot running in this thread

## Some Aria Methods

void ArRobot::waitForRunExit()
 Blocks until the robot finishes running

□int ArRobot::lock()

 $\Box$ Lock the robot object (for thread-safe operation)

int ArRobot::unlock()

 $\Box$  Unlock the robot object

#### bool ArRobot::comInt(char, int)

□Poke the hardware (activate/deactivate sound/sonars, etc...)

### Control the Robot

void ArRobot::setVel(double) □Sets the linear velocity of the robot void ArRobot::setRotVel(double) □Sets the rotational velocity of the robot void ArRobot::move(double) □Moves the robot straight void ArRobot::setHeading(double) □Sets "absolute" heading of the robot void ArRobot::setDeltaHeading(double) □Sets "relative" heading of the robot bool ArRobot::isMoveDone(double) □ Is the last specified move done? void ArRobot::stop() □Stops the robot

□All of these must be wrapped in lock() and unlock()

## Setting up SICK

ArSick sick; ArSerialConnection laserConn; sick.configureShort(usingSim, ArSick::BAUD38400, ArSick::DEGREES180, ArSick::INCREMENT\_HALF); sick.setDeviceConnection(&laserConn); laserConn.open("/dev/ttyUSB1"); sick.runAsync(); sick.blockingConnect();

Resolution

ArSick::INCREMENT\_HALF is 0.5 deg – 361 readings ArSick::INCREMENT\_ONE is 1 deg – 181 readings

## Reading data from SICK

```
std::list<ArSensorReading *> *readings;
std::list<ArSensorReading *>::iterator it;
mySick->lockDevice();
readings = mySick->getRawReadings();
if (NULL!= readings) {
if ((readings->end() != readings->begin())) {
for (it = readings->begin(); it != readings->end(); it++) {
std::cout << (*it)->getRange() << " ";</pre>
std::cout << std::endl;</pre>
} else {
std::cout << "(readings->end() == readings->begin())" << std::endl;</pre>
} else {
std::cout << "NULL == readings" << std::endl;</pre>
mySick->unlockDevice();
```

## Example: SickWanderUSB

Uses actions to cause the robot to wander around and not hit obstacles

□ Steps:

- 1. Switch on the robot
- 2. Connect the robot to the computer (Serial-USB)
- 3. Connect the laser scanner to the computer (Serial-USB)
- 4. Run command: ls /dev/ttyUSB\*
- 5. Check that robot port = /dev/ttyUSB0, sick port = /dev/ttyUSB1,
- 6. Run the command: ./sickwanderusb -rp /dev/ttyUSB0 -lp /dev/ttyUSB1

## Running MobileSim

## MobileSim –m <mapfile> -r <robot> MobileSim –m AMRoffice.map

 Run your own program %./sickWander

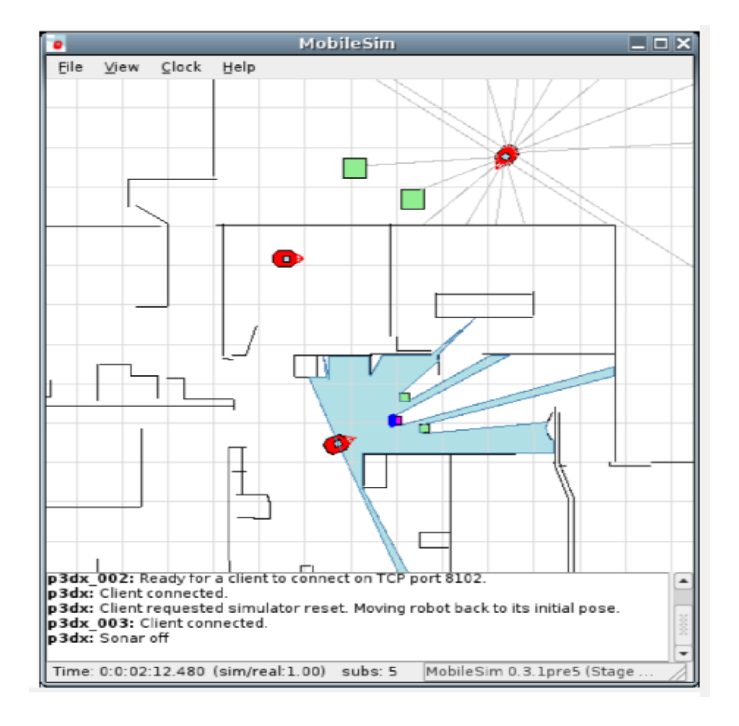

## Some Suggestions

If an Aria program freezes or refuses to exit properly: CTRL-Z, then 'killall –9 <progname>'</programe>'

Pioneer 1 motors must be enabled manually
 robot::comInt(ArCommands::ENABLE,1) does nothing

Start project early

Debug software issues with simulator

□ Fine tune performance with hardware

## References

#### Aria documentation

http://robots.mobilerobots.com/docs/api/ARIA/2.9.0/docs/index.html

#### Pioneer 3-DX datasheet

http://www.mobilerobots.com/Libraries/Downloads/Pioneer3DX-P3DX-RevA.sflb.ashx

#### Sick laser scanner datasheet

https://www.mysick.com/PDF/Create.aspx?ProductID=45446&Culture=en-US